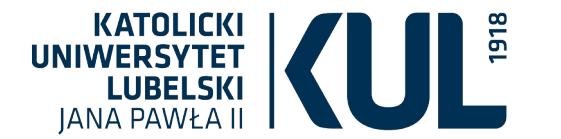

# Zasady korzystania z serwis

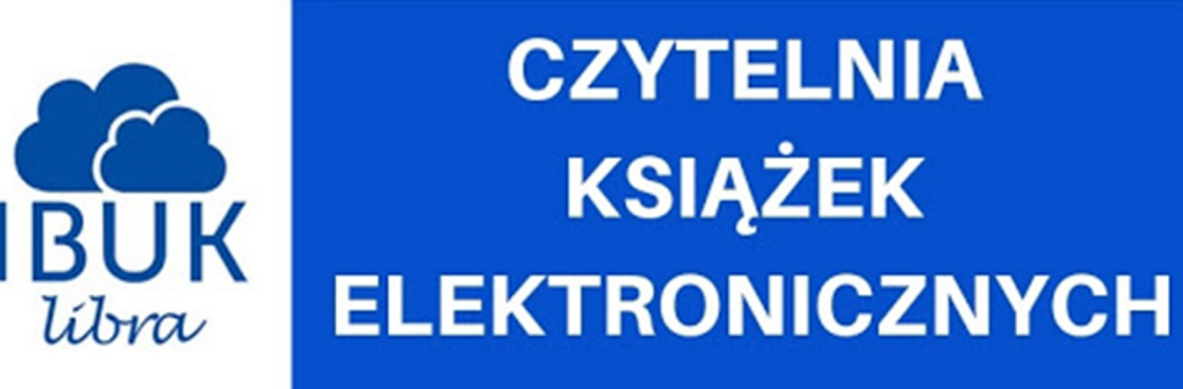

Opracowanie: dr Joanna Nastalska-Wiśnicka (OIN)

www.kul.pl

IBUK Libra to nie tylko e-czytelnia. To również **platforma edukacyjna**, dzięki której, poza czytaniem e-booków i e-czasopism, można tworzyć notatki, eksportować cytaty wraz z gotowym opisem bibliograficznym, tworzyć projekty związane z pracą zaliczeniową, dyplomową, bądź artykułem.

Do korzystania z IBUK Libry wystarczy tablet, komputer stacjonarny lub laptop.

Tryb szybkiego podglądu książek jest dostępny także na smartfonach.

Można czytać i uczyć się w dowolnym miejscu, o dowolnej porze – czytelnia działa 24/7.

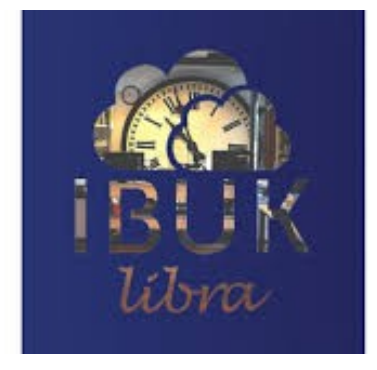

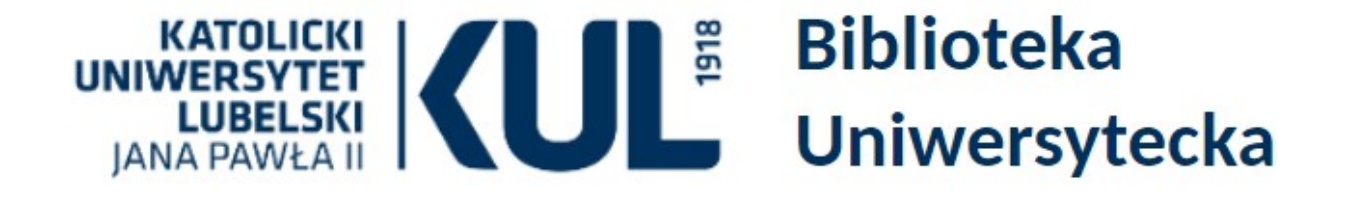

| Szukaj |  |  |  |
|--------|--|--|--|
|        |  |  |  |

STRONA GŁÓWNA KATALOGI ODDZIAŁY REGULAMINY FORMULARZE

|                                |                                    | III B TOTA                         | alle                                                                     |
|--------------------------------|------------------------------------|------------------------------------|--------------------------------------------------------------------------|
| Aktualności                    |                                    |                                    | Wypożyczalnia: 81 454 52 72                                              |
| Biblioteka Cyfrowa             | BIBLIOTEKA                         |                                    | Sekretariat: 786 935 530<br>e-mail: sekbibl[at]kul.pl, infnauk[at]kul.pl |
| Bazy danych                    | KUL 👂 Biblioteka                   |                                    |                                                                          |
| Zasoby                         | Multiwyszukiwarka Primo            | 1                                  |                                                                          |
| Szkolenia                      | Katalog biblioteki + zasoby online | Wszystko                           | ✓ Szukaj                                                                 |
| Cennik usług<br>bibliotecznych | Wyszuk                             | kiwanie zaawansowane<br>Moje konto |                                                                          |

Do baz danych wchodzimy poprzez zakładkę "Bazy danych" ze strony głównej Biblioteki (bn.org.pl) Przekierowanie na tę stronę jest również z e-kul (zakładka "Biblioteki") oraz z katalogu katalog.kul.pl (zakładka "Bazy danych") Ze strony "Bazy danych" wchodzimy bezpośrednio do IBUK Libra – w sieci KUL , na urządzeniach poza siecią KUL trzeba się zalogować na swoje konto biblioteczne

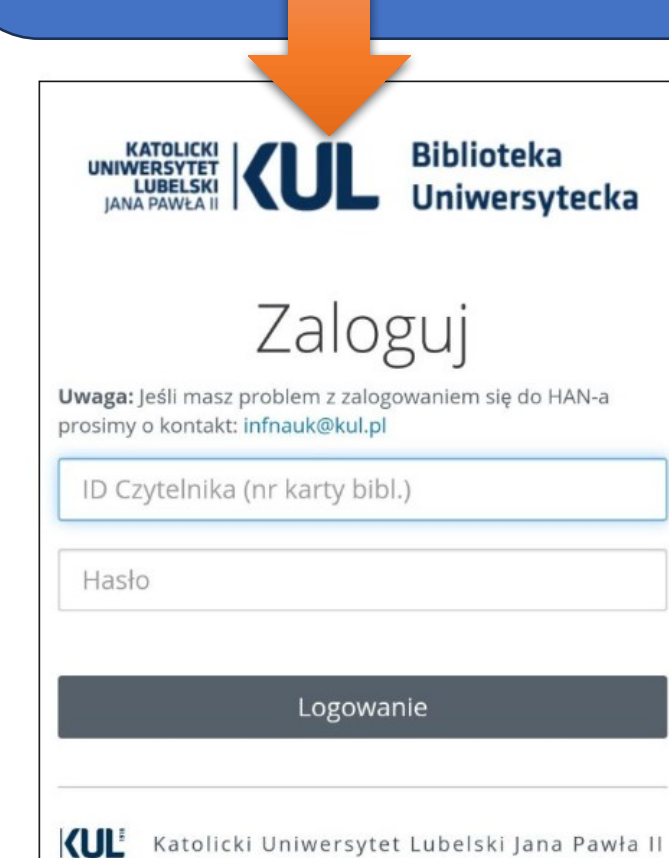

- Biblioteka Uniwersytecka

bazy danych

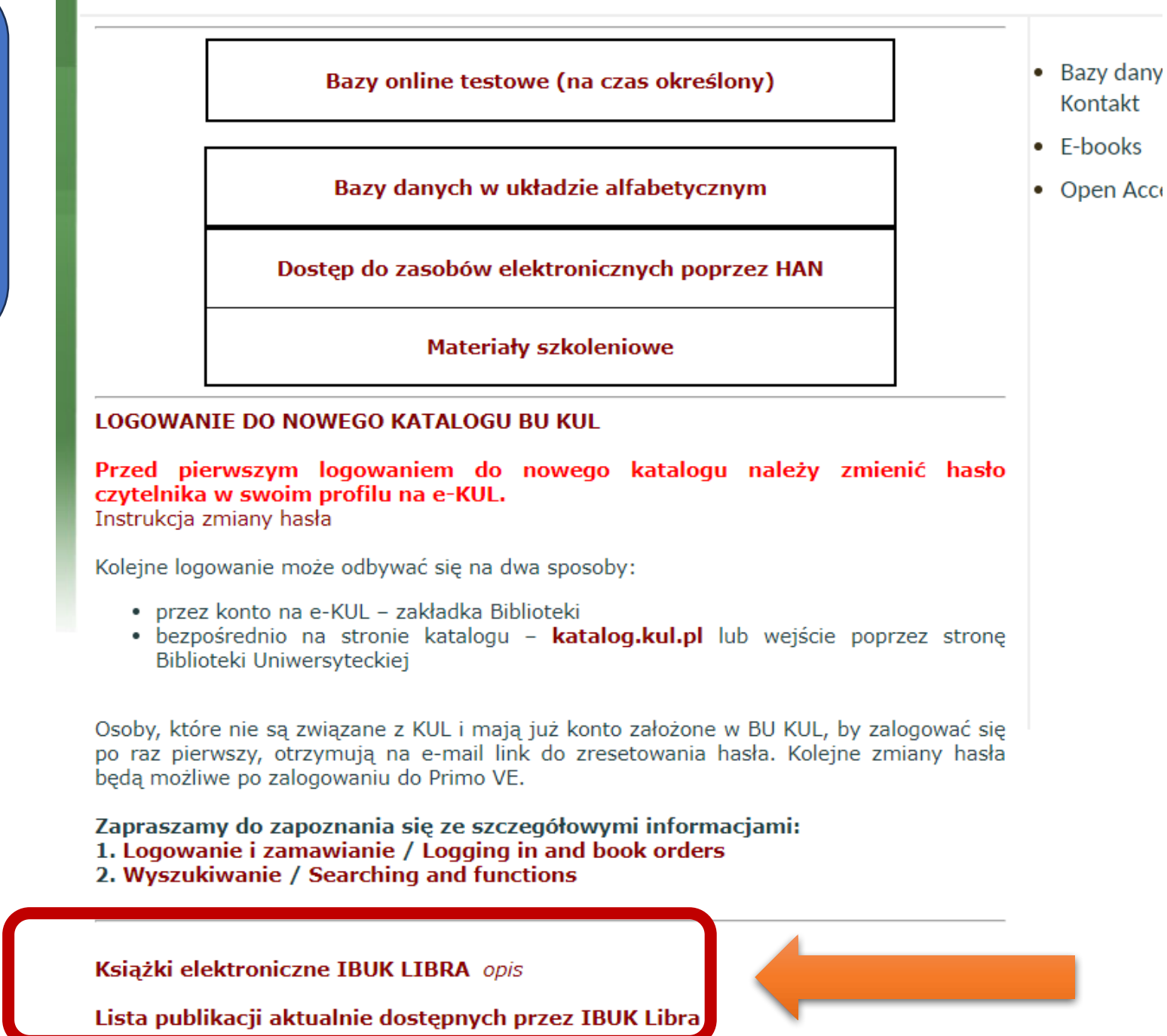

Lista książek IBUK Libra aktualnie dostępnych na KUL wyświetli nam się w Formacie Excel. Jest zmieniana raz w roku w październiku

Gotow

| G   | 8      | - : $\times$ $\checkmark$ $f_x$ Wydawnictwo Naukow        | e PWN                    |                          |         |                   |                                                                                                    |                     |                            |   |
|-----|--------|-----------------------------------------------------------|--------------------------|--------------------------|---------|-------------------|----------------------------------------------------------------------------------------------------|---------------------|----------------------------|---|
|     | A      | В                                                         | С                        | D                        | E       | F                 | G                                                                                                    | н                   |                            | L |
| _   |        |                                                           |                          |                          | Rok     |                   |                                                                                                    |                     |                            |   |
| 1   | Ibuk 🔻 | Tytuł                                                     | Autor                    | Redakcja 🔹               | wydan 🗸 | ISBN 👻            | Wydawnictwo 💌                                                                                                    | Kategoria 💌         | Podkategoria 💌             |   |
|     |        |                                                           |                          |                          |         |                   | Wydawnictwo                                                                                                    |                     |                            |   |
| 2   | 13     | Administracja publiczna                                   |                          | Jerzy Hausner            | 2008    | 978-83-01-14995-6 | Naukowe PWN                                                                                                    | Nauki społeczne     | Nauki polityczne           |   |
|     |        |                                                           |                          | Krystyna Mazurek-        |         |                   | Wydawnictwo                                                                                                    |                     |                            |   |
| 3   | 15     | Badania marketingowe                                      |                          | Łopacińska               | 2005    | 83-01-14256-1     | Naukowe PWN                                                                                                    | Nauki ekonomiczne   | Marketing, reklama         | _ |
|     |        |                                                           |                          |                          |         |                   | Wydawnictwo                                                                                                    |                     |                            |   |
| 4   | 24     | Bankowość europejska                                      | Władysław Baka           |                          | 2005    | 83-01-14527-7     | Naukowe PWN                                                                                                    | Nauki ekonomiczne   | Finanse i bankowość        | _ |
|     |        | Metody organizacji i zarządzania. Kształtowanie relacji   |                          |                          |         |                   | Wydawnictwo                                                                                                    |                     | Zarządzanie,               |   |
| 5   | 27     | organizacyjnych                                           |                          | Wanda Błaszczyk          | 2008    | 978-83-01-15461-5 | Naukowe PWN                                                                                                    | Nauki ekonomiczne   | organizacja, strategie     | - |
|     |        | Teoretyczne i praktyczne aspekty zarządzania              |                          |                          |         |                   | Wydawnictwo                                                                                                    |                     |                            |   |
| 6   | 30     | finansami przedsiębiorstwa                                | Wiesław Dębski           |                          | 2005    | 83-01-14290-1     | Naukowe PWN                                                                                                    | Nauki ekonomiczne   | Finanse i bankowość        |   |
|     |        |                                                           |                          |                          |         |                   | Wydawnictwo                                                                                                    |                     |                            |   |
| 7   | 36     | Historia ustroju Polski                                   | Marian Kallas            |                          | 2006    | 83-01-14690-7     | Naukowe PWN                                                                                                    | Nauki humanistyczne | Historia                   |   |
|     |        |                                                           |                          |                          |         |                   |                                                                                                    |                     |                            |   |
|     |        |                                                           |                          | Aleksander Panasiuk,     |         |                   |                                                                                                    |                     |                            |   |
|     |        |                                                           |                          | Grażyna Rosa, Stanisław  | /       |                   | Wydawnictwo                                                                                                    |                     |                            |   |
| 8   | 44     | Współczesna ekonomika usług                               |                          | Flejterski, Józef Perenc | 2008    | 978-83-01-15522-3 | Naukowe PWN                                                                                                    | Nauki ekonomiczne   | Usługi                     |   |
|     |        |                                                           | Janusz Skodlarski, Rafał |                          |         |                   | Wydawnictwo                                                                                                    |                     |                            |   |
| 9   | 45     | Gospodarka światowa. Geneza i rozwój                      | Matera                   |                          | 2008    | 978-83-01-15697-8 | Naukowe PWN                                                                                                    | Nauki ekonomiczne   | Gospodarka światowa        | - |
|     |        |                                                           |                          |                          |         |                   | Wydawnictwo                                                                                                    |                     |                            |   |
| 10  | 5:     | Teorie badań literackich                                  | Zofia Mitosek            |                          | 2004    | 83-01-14219-7     | Naukowe PWN                                                                                                    | Nauki humanistyczne | Filologia polska           |   |
|     | -      |                                                           |                          |                          | 2005    |                   | Wydawnictwo                                                                                                    |                     |                            |   |
| 11  | . 5,   | Historia Polski 1795-1914                                 | Jerzy Zdrada             |                          | 2005    | 83-01-14506-4     | Naukowe PWN                                                                                                    | Nauki humanistyczne | Historia                   | - |
| 117 |        |                                                           |                          | Descision Mishanda       | 2012    | 070 02 04 45040 0 | wydawnictwo                                                                                                    |                     | Rachunkowosc I             |   |
| 12  | 0:     | Podstawy rachunkowości                                    | Mile deletion Chuidelt   | Bronisław Wilcherda      | 2012    | 978-83-01-15048-8 | Naukowe PWN                                                                                                    | Nauki ekonomiczne   | controlling                | - |
|     |        |                                                           | Włodzimierz Siwinski,    |                          |         |                   | Maria and a state of the state of the state |                     |                            |   |
|     |        | od likaaslise sii de interne sii Delaki e Unie Europeiska | Jan Jakub Michalek,      |                          | 2002    | 82 01 14080 1     | Naukawa DM/N                                                                                                    |                     | Conservation (suitestature |   |
|     |        | o ou noeranzacji uo integracji Polski z onią Europejską   | wieczysiaw socia         |                          | 2003    | 03-01-14000-1     | Mudowpictwo                                                                                                    | Nauki ekonomiczne   | oospouarka swiatowa        | + |
| 14  | 7      | Euro Nowy pieniadz                                        | Leokadia Oreziak         |                          | 2004    | 82-01-12042-0     | Naukowe PW/N                                                                                                    | Nauki ekonomiczno   | Einanse i bankowość        |   |
| 14  | 11     |                                                           |                          |                          | 2004    | 03 01-13342-0     | Wydawnictwo                                                                                                    | Nousi exonomiczne   | Zarządzanie                | - |
|     |        |                                                           |                          |                          | 2000    | 070 02 04 45 64 4 |                                                                                                    |                     | · · · · · ·                |   |
|     | <      | Arkusz1 (+)                                               |                          |                          |         |                   |                                                                                                    |                     |                            |   |

### Założenie indywidualnego konta w bazie IBUK Libra nie jest warunkiem korzystania z niej, ale daje więcej możliwości

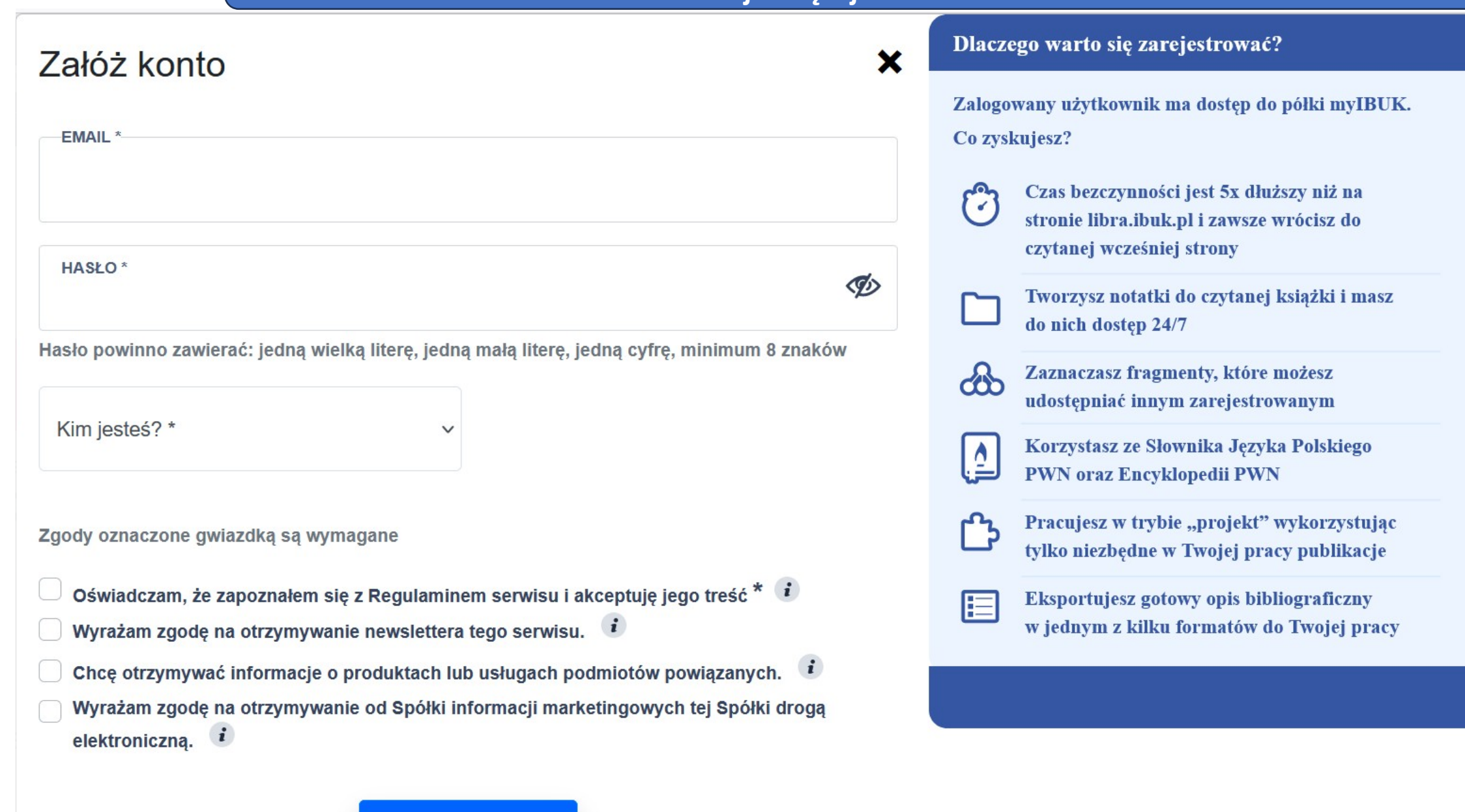

#### KONTYNUUJ

Kiedy już konto osobiste jest założone – przy kolejnym wejściu do IBUK Libra należy się zalogować (jeśli je zapamiętamy – przy kolejnym wejściu do bazy zostaniemy zalogowani automatycznie)

## Zaloguj się

| TWÓJ EMAIL         |                 |
|--------------------|-----------------|
| HASŁO              | Ś               |
| Nie pamiętam hasła | ZALOGUJ SIĘ     |
| Nie masz konta?    | ZAREJESTRUJ SIĘ |

X

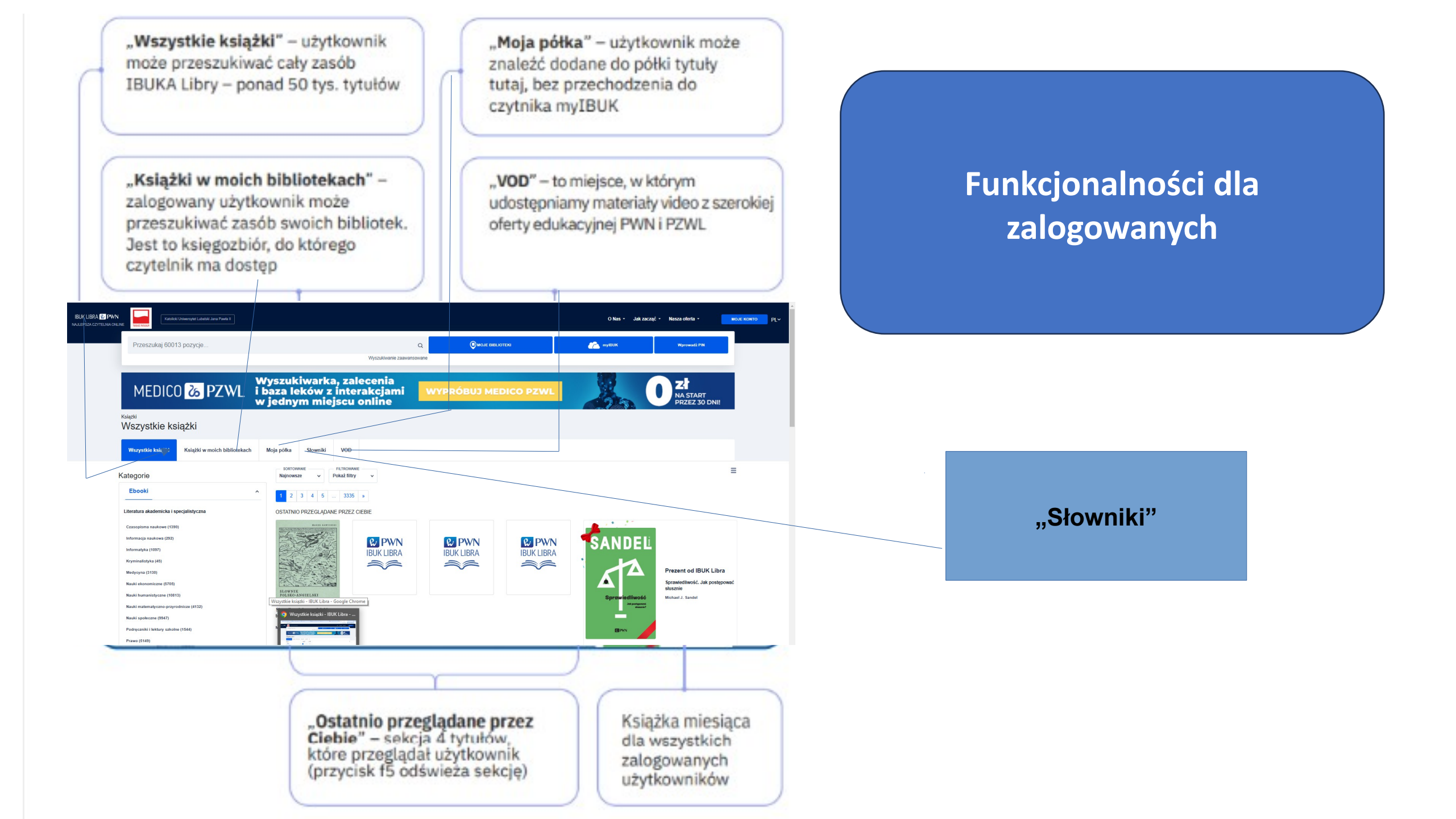

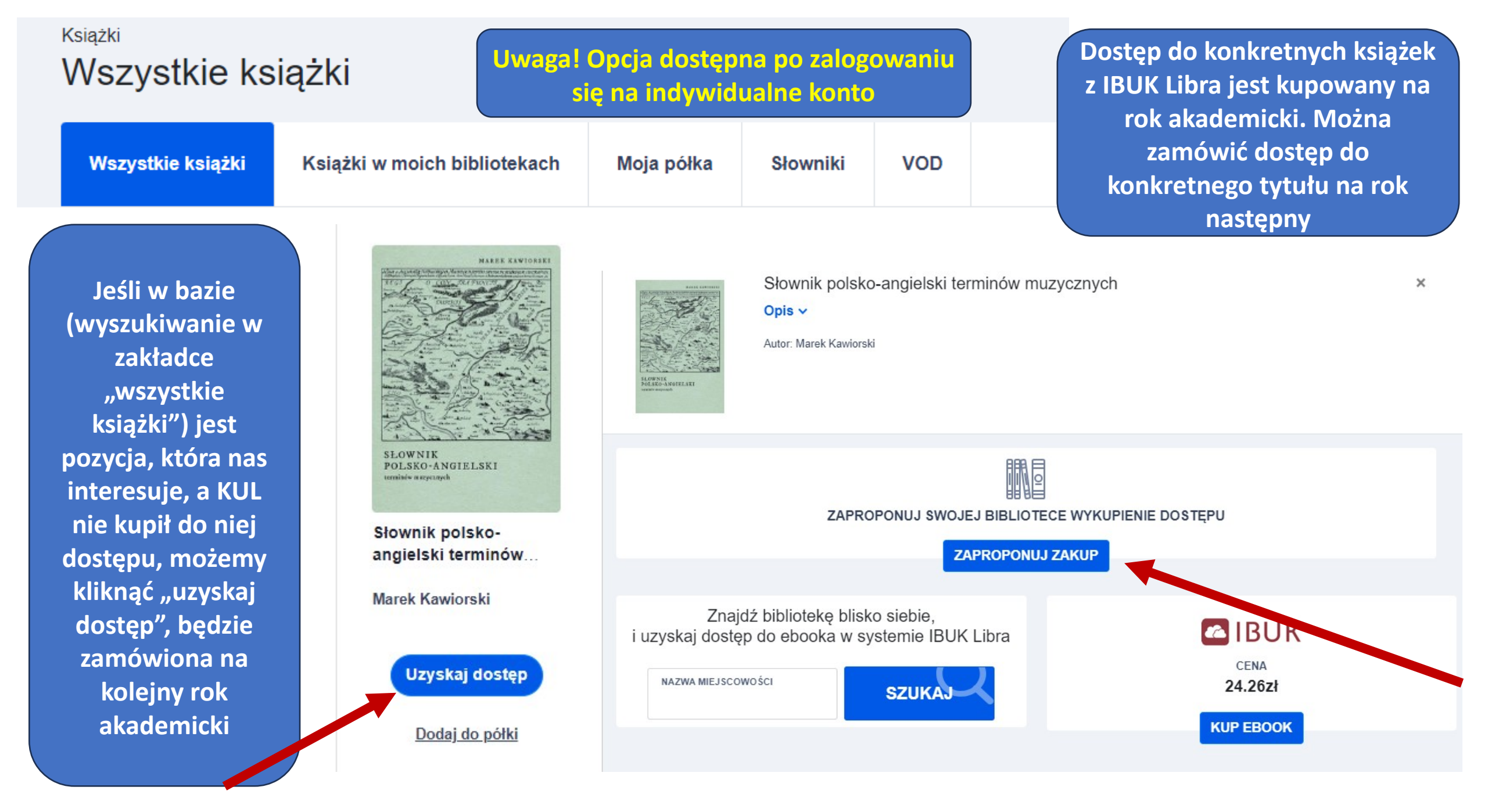

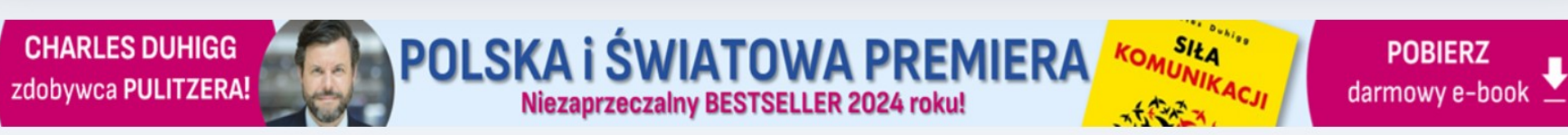

Można zobaczyć jakie książki znajdują się w bazie – zakładka "Wszystkie książki" (tu można zgłosić zapotrzebowanie na zakup)

Książki w moich bibliotekach – zakładka wskazuje do jakich książek w tej chwili mamy dostęp na KUL

### Książki w moich bibliotekach

### Książki w moich bibliotekach

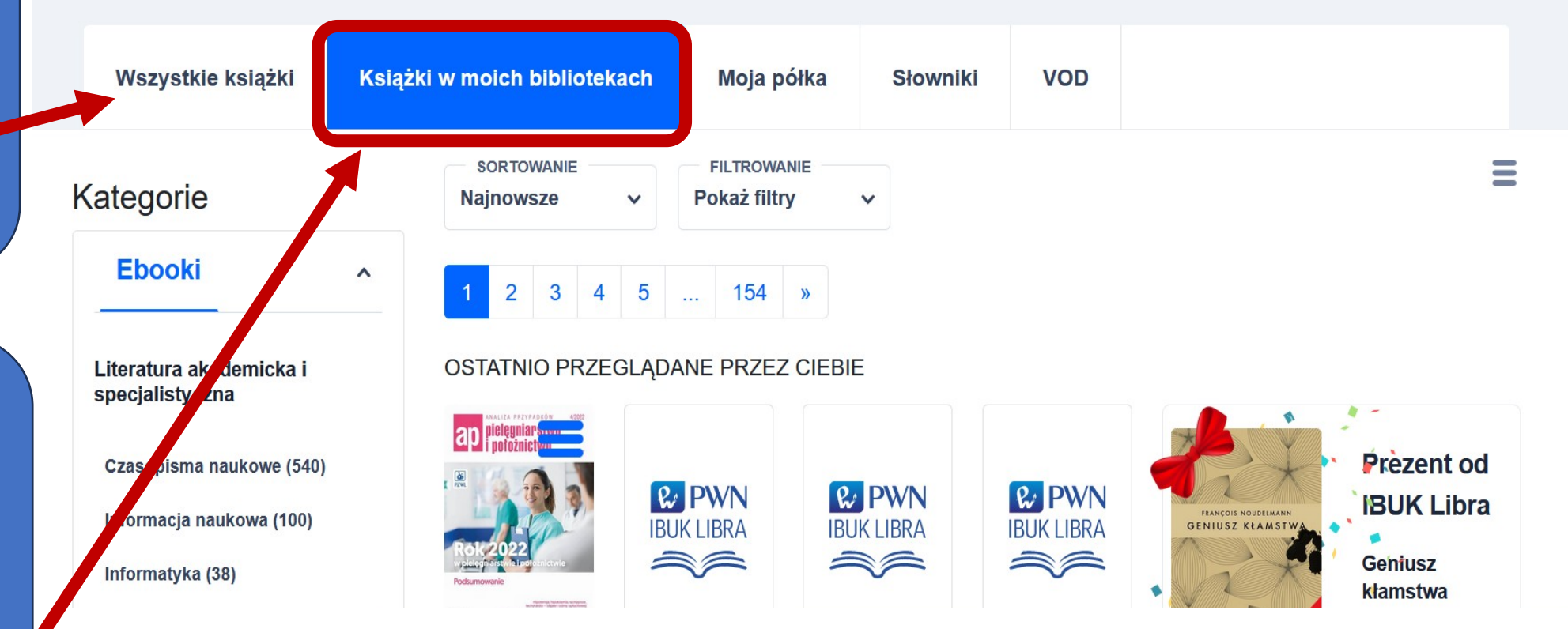

## Wyszukiwanie publikacji

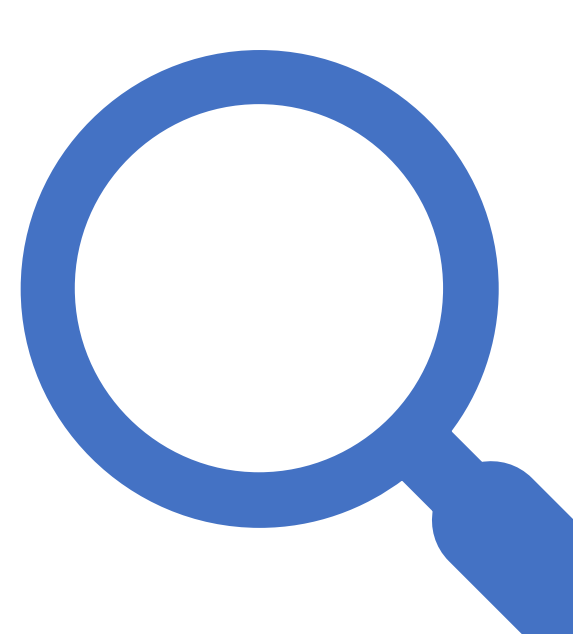

### Filtrowanie wyników wyszukiwania

 Można wpisać wybrane hasło w wyszukiwarkę – zostaną wyświetlone wszystkie publikacje, w których się ono znajduje.

lub

• Publikacje można też wyszukiwać poprzez "Drzewo kategorii".

Po wpisaniu słów kluczowych w wyszukiwarce, można filtrować publikacje wg:

- kategorii klikając na strzałkę zawsze możesz wrócić do wyższej gałęzi;
- roku wydania możesz zaznaczyć rok wydania lub szerszy przedział czasowy;
- wydawnictwa;
- języka.

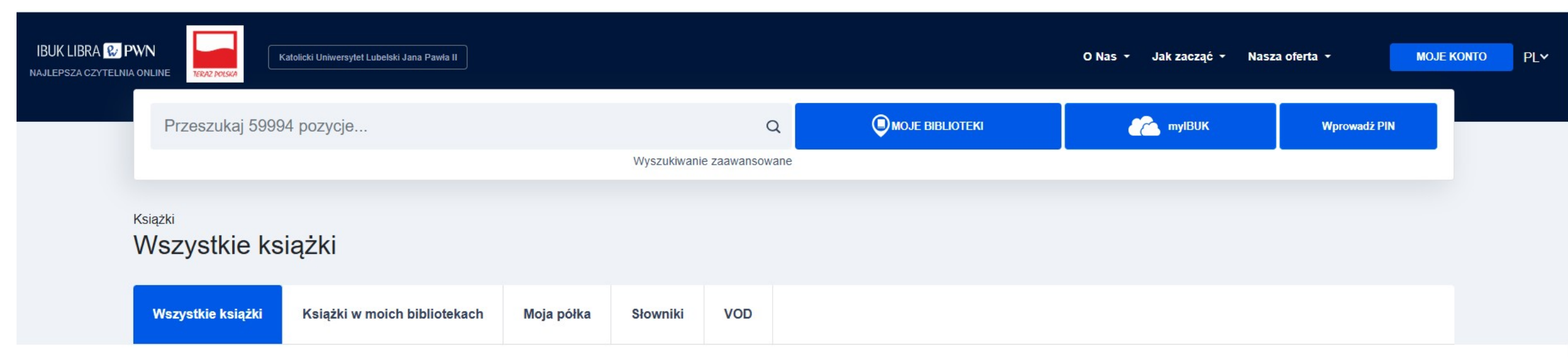

Wyszukiwarka wewnątrztekstowa oprócz metadanych (opis książki, tytuł, słowa kluczowe) przeszukuje także pełne TREŚCI książek.

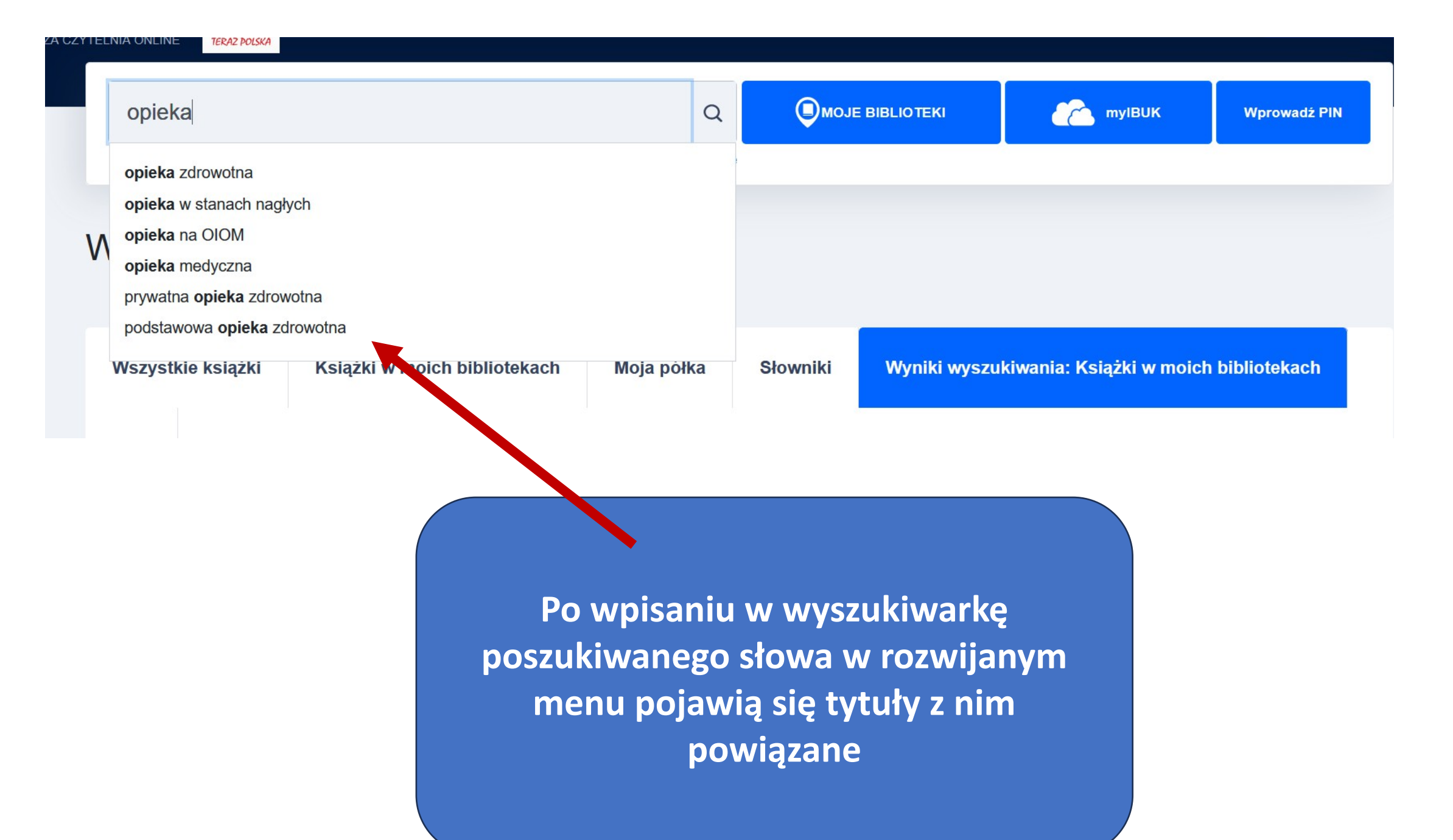

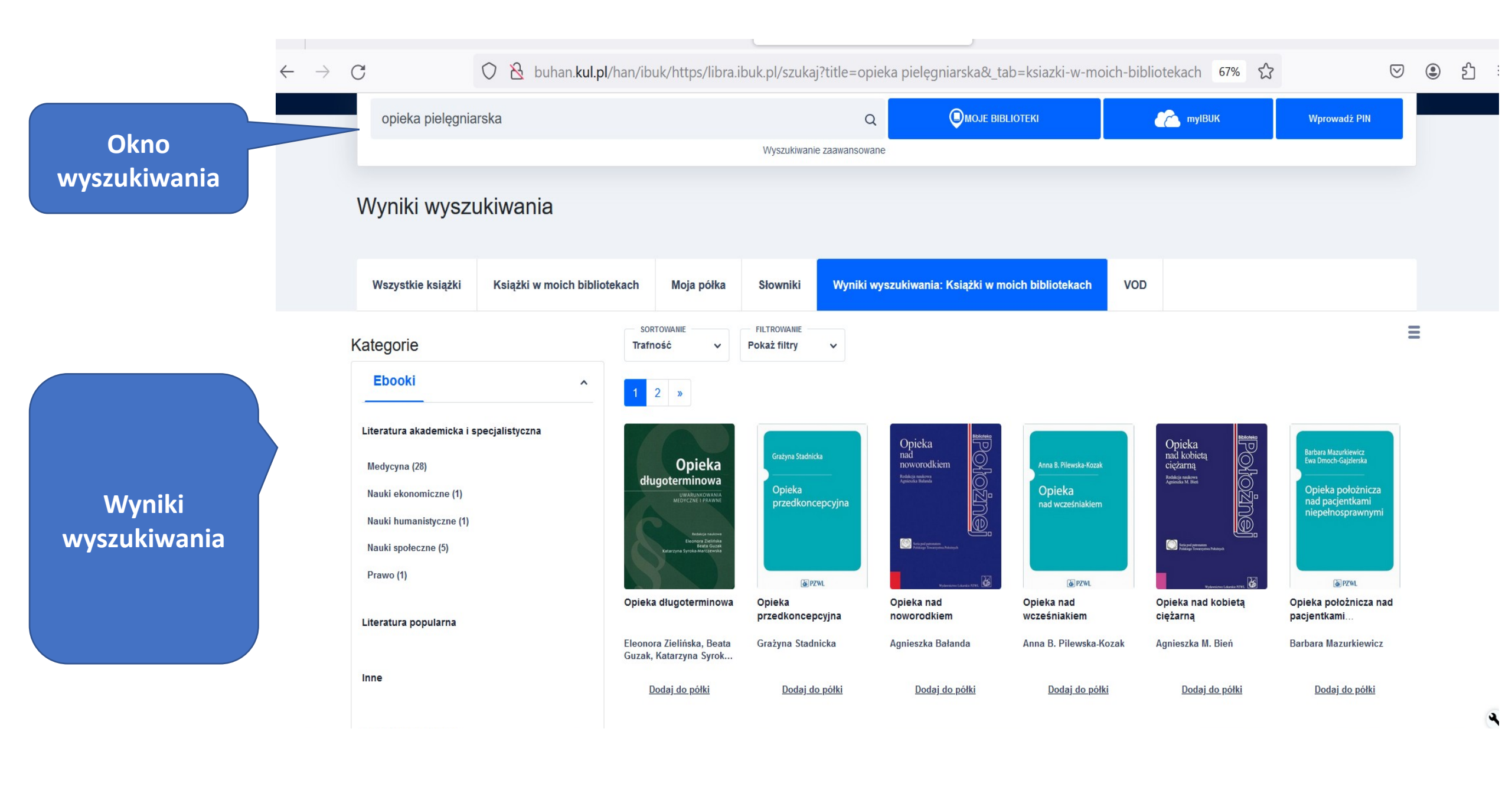

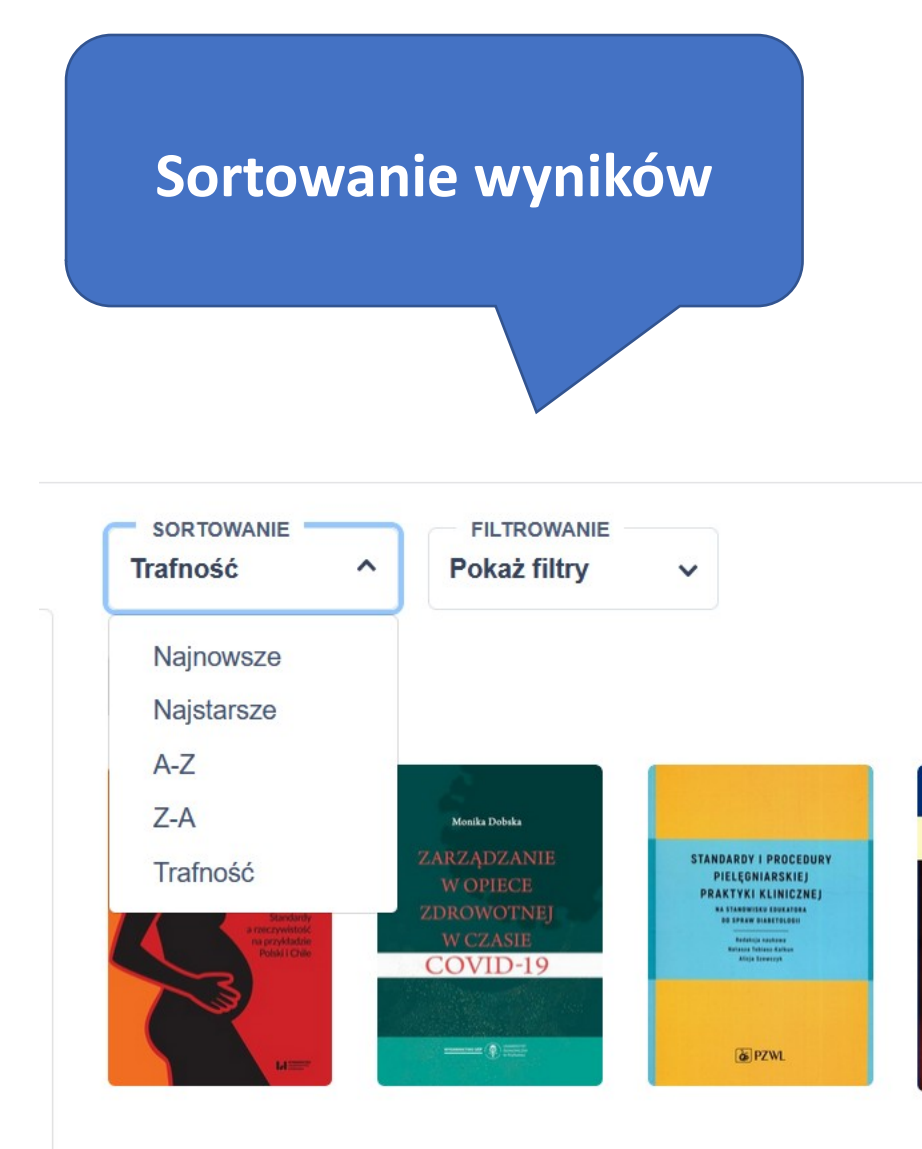

| ROK WYDANIA OD - DO |                                          |
|---------------------|------------------------------------------|
| -                   |                                          |
|                     |                                          |
| WYDAWNICTWO         |                                          |
| Wybierz             | ~                                        |
| WYCZYŚĆ FILTRY      | ZASTOSUJ FILTR                           |
| wyników             |                                          |
|                     | WYDAWNICTWO<br>Wybierz<br>WYCZYŚĆ FILTRY |

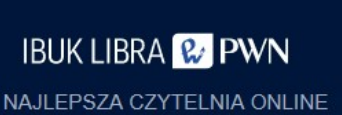

TERAZ POLSKA

PL~

| -TYTUŁ                 |                                    |                    |                                          |                              |         |                       |
|------------------------|------------------------------------|--------------------|------------------------------------------|------------------------------|---------|-----------------------|
| AUTOR/REDAKTOR         |                                    |                    | SZUKANA FRAZ                             | Ą                            |         |                       |
| ISBN                   |                                    |                    | SŁOWO KLUCZO                             | WE                           |         | Q                     |
| Wskazówka: użyj gwiazd | ki (*) jako symbolu wieloznacznego |                    |                                          |                              | Wysz    | cukiwanie standardowe |
| Wszystkie książki      | Książki w moich bibliotekach       | Moja półka         | Słowniki                                 | Wyniki wyszukiwania          | VOD     |                       |
|                        |                                    |                    |                                          |                              |         |                       |
|                        | Zaawansowana                       | wyszukiwar<br>auto | ka pozwo<br>tytułu<br>ra / redak<br>ISBN | oli na przeszukiwai<br>ktora | nie wg: |                       |

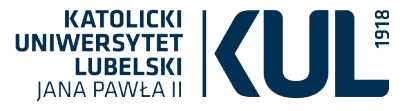

### **DRZEWO KATEGORII**

W tym miejscu można wybrać obszar wiedzy jaki nas interesuje Np. Medycyna

KATEGORIE

Literatura akademicka i specjalistyczna

Czasopisma naukowe

Informacja naukowa

Informatyka

Kryminalistyka

Medycyna

Nauki ekonomiczne

Nauki humanistyczne

Nauki matematyczno-przyrodnicze Nauki społeczne

Podręczniki i lektury szkolne

Prawo

Sport

Słowniki, leksykony, kompendia

Teologia

< Literatura popularna Albumy, atlasy

Literatura dla dzieci i młodzieży

Publikacje naukowe PRAKTYCZNY PORADNIK dia student/o

Publikacje naukowe

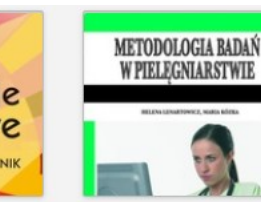

Metodologia badań w pielęgniarstwie

ROZPRAWY

Rozprawy Naukowe Akademii Wychowa...

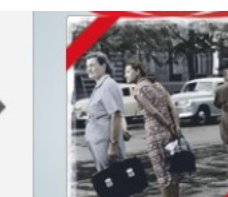

Wybrałem Polskę, Imigranci w Przemysław Semczuk

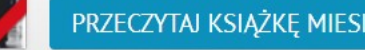

POZOSTAŁO 12 dni | 11 godz. 14 min

Image: Bold of the second statePodręczniki, których potrzebujeszImage: Bold of the second statePodręczniki, których potrzebujeszImage: Bold of the second statePodręczniki, których potrzebujezImage: Bold of the second statePodręczniki, których potrzebujezImage: Bold of the second stat B PZWL

SPRAWDŹ

😢 PWN na studia 🗛 🛛 🗤 🖓 🖓

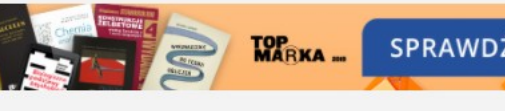

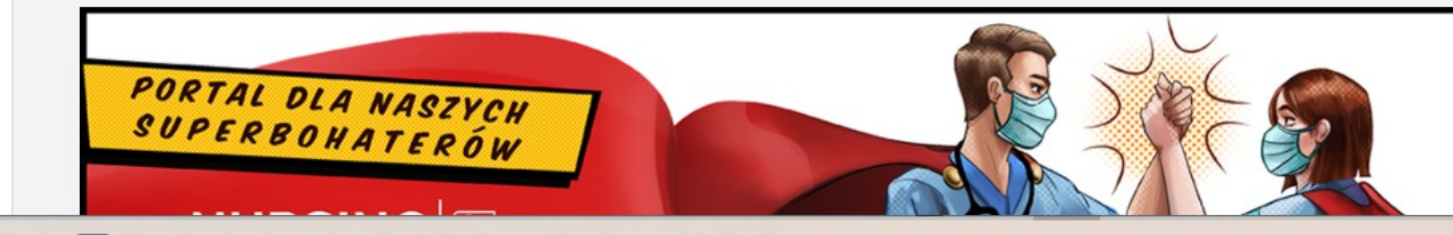

## Medycyna (348)

Po wybraniu danej dyscypliny wyświetli nam się szczegółowa lista zagadnień wchodzących w jej skład. Tu ponownie można dokonać szczegółowego wyboru Anestezjologia (1)

Chirurgia (12)

Choroby wewnętrzne (43)

Choroby zakaźne i parazytologia (7)

Dermatologia (5)

Diabetologia (6)

Diagnostyka laboratoryjna (3)

Endokrynologia i andrologia (8)

Etyka w medycynie (2)

Farmacja (6)

Farmakologia (3)

Fizjoterapia (6)

Geriatria (12)

Ginekologia i położnictwo (74)

Hematologia (4)

Histologia (1)

Inne (33)

Interna (2)

Kardiologia (8)

Kosmetyka i kosmetologia (2)

Medycyna ratunkowa (4)

Kosmetyka i kosmetologia (2)

Medycyna ratunkowa (4)

Medycyna rodzinna (14)

Medycyna sportowa (1)

Nauka języków obcych w medycynie (3)

Nefrologia i urologia (1)

Neurologia (14)

Onkologia (13)

Pediatria (31)

Pielęgniarstwo (50)

Poradniki medyczne (9)

Psychiatria (8)

Psychologia (12)

Pulmonologia i alergologia (2)

Radiologia i diagnostyka obrazowa (1)

Rehabilitacja (7)

Seksuologia (4)

Transplantologia (1)

Zdrowie publiczne (13)

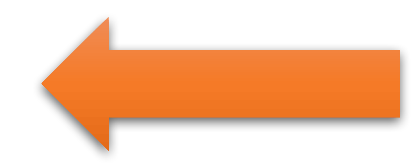

Podział na grupy w IBUK LIbra

• ostatnio przeglądane przez Ciebie – zawsze możesz sprawdzić, jakie książki ostatnio przeglądałeś. Aby móc skorzystać z tej opcji,

zaloguj się;

• ostatnio dodane do biblioteki – tutaj znajdziesz informacje o najnowszych książkach udostępnionych przez Twoją instytucję;

• **nowości w IBUK Libra** – zobacz, jakie nowości pojawiły się w IBUKU Librze i zgłoś swojej instytucji potrzebę ich zakupu.

### Można dodać ją na swoją półkę w MyIBUk

### Można obejrzeć spis treści

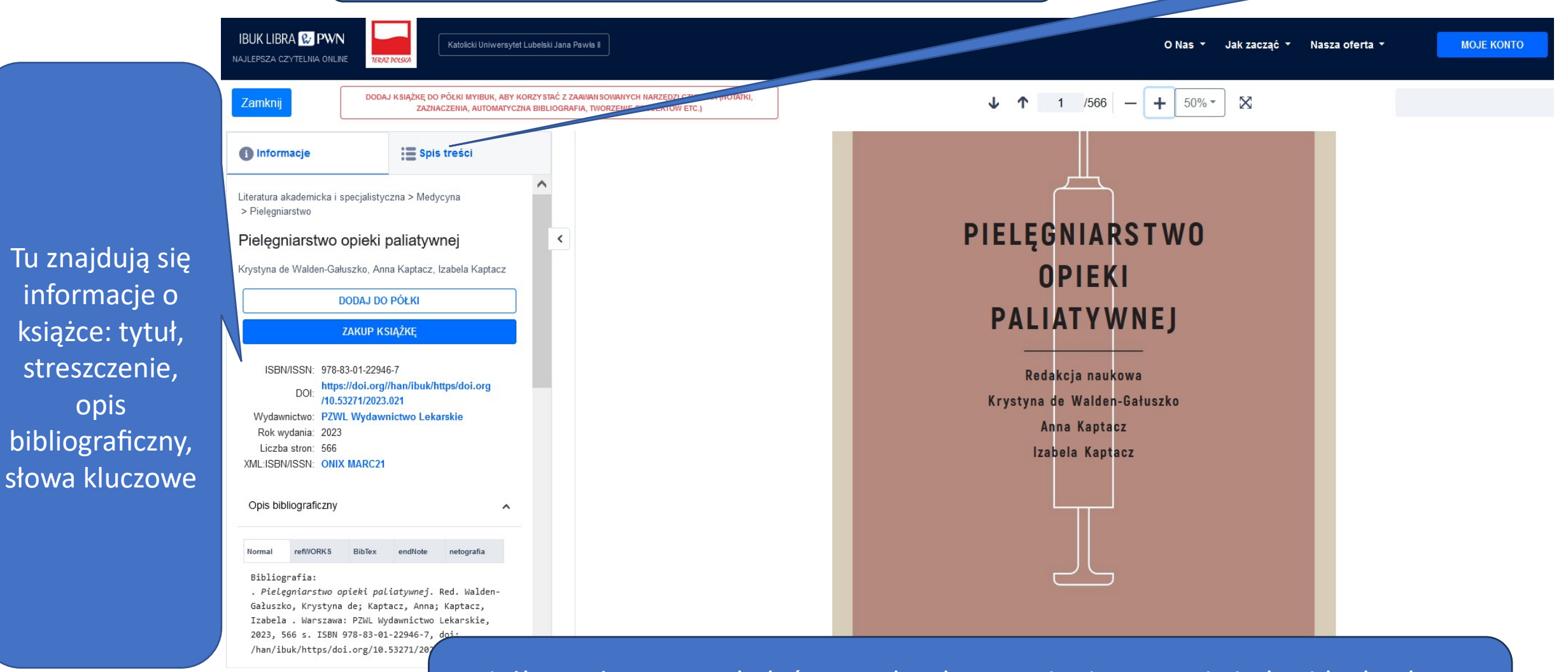

Książkę możemy przeglądać nawet bez logowania się na swoje indywidualne konto Mylbuk – jednak nie można wykorzystać wszystkich możliwości bazy, poza tym brak czasu aktywności podczas czytania danego tytułu jest ograniczony do 5 min

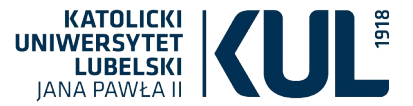

|                                        | ZAZNACZENIA, AUTOMATYCZNA BIBLIOGRA    | IFIA, TWORZENIE PROJEKTÓW ETC. |
|----------------------------------------|----------------------------------------|--------------------------------|
| 1) Informacje                          | 🚍 Spis treści                          |                                |
| iteratura akademicka i specjali        | istyczna > Medycyna                    |                                |
| > Pielęgniarstwo                       | ki poliotuvpoj                         |                                |
| r relęgi liai stwo opiel               |                                        |                                |
| Gystyna de Walden-Gafuszko,            |                                        |                                |
| DODAJ                                  | DO ΡΟΕΚΙ                               |                                |
| ZAKUF                                  | P KSIĄZKĘ                              |                                |
| ISBN/ISSN: 978-83-01-2                 | 2946-7                                 |                                |
| DOI: https://doi.org/<br>/10.53271/2   | org//han/ibuk/https/doi.org<br>023.021 |                                |
| Wydawnictwo: PZWL Wyd                  | awnictwo Lekarskie                     |                                |
| Rok wydania: 2023<br>Liczba stron: 566 |                                        |                                |
| VML-ICON/ICCNI- ONLY MAD               | C21                                    |                                |
| AWIL.ISDIV/ISSIN: UNIX MARC            |                                        |                                |
| Opis bibliograficzny                   | ^                                      |                                |
| Opis bibliograficzny                   | •x endNote netografia                  |                                |
| Opis bibliograficzny                   | ^                                      |                                |

### Opis bibliograficzny

refWORKS

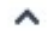

netografia

MOJE KONTO

#### Bibliografia:

Normal

. Pielęgniarstwo opieki paliatywnej. Red. Walden-Gałuszko, Krystyna de; Kaptacz, Anna; Kaptacz, Izabela . Warszawa: PZWL Wydawnictwo Lekarskie, 2023, 566 s. ISBN 978-83-01-22946-7, doi: https://doi.org/10.53271/2023.021

BibTex

endNote

#### Słowa kluczowe

opieka paliatywna, farmakoterapia, opieka nad chorym, leczenie bólu, leczenie owrzodzeń, pielęgniarska opieka paliatywna, opieka paliatywna nad dzieckiem, zespół wypalenia zawodowego, opieka komplementarna w opiece paliatywnej, żywienie w opiece paliatywnej

^

^

Dzięki kliknięciu w któreś ze słów kluczowych otrzymamy dostęp do książek o podobnej tematyce

Mamy dostęp do opisu bibliograficznego w różnych formatach

II uaktualnione i rozszerzone wydanie publikacji o ugruntowanej pozycji na rynku wydawniczym. Publikacja będzie doskonałym źródłem wiedzy dla członków interdyscyplinarnego zespołu opieki paliatywnej, a szczególnie pielęgniarek, które w tym zespol...

....

Opis

## Czytnik MyIBUK Wirtualny czytnik MyIbuk jest przeznaczony do czytania książek oraz korzystania z zaawansowanych narzędzi pracy z tekstem

## Użytkownik MyIBUK może:

- czytać książki bez regularnego potwierdzania obecności przy urządzeniu
- tworzyć notatki
- wstawiać zakładki i tagować wybrane fragmenty lub strony
- Korzystać z "Bazy wiedzy", czyli sprawdzać wyrażenia w aktualnym Słowniku języka polskiego PWN oraz Encyklopedii PWN

- Udostępniać fragmenty innym zalogowanym użytkownikom
- Korzystać z funkcji "Cytuj" czyli eksportować gotowe opisy bibliograficzne wraz z fragmentami do edytora tekstu
- Kompletować w trybie "Projekty" niezbędną do pracy literaturę w osobnej przestrzeni czytnika

Wybierając znak zapytania (w poziomym lub pionowym menu), możesz sprawdzić, do czego służy dana funkcja półki myIBUK i skorzystać z zaawansowanego Centrum Pomocy.

## Moja półka w MyIBUK

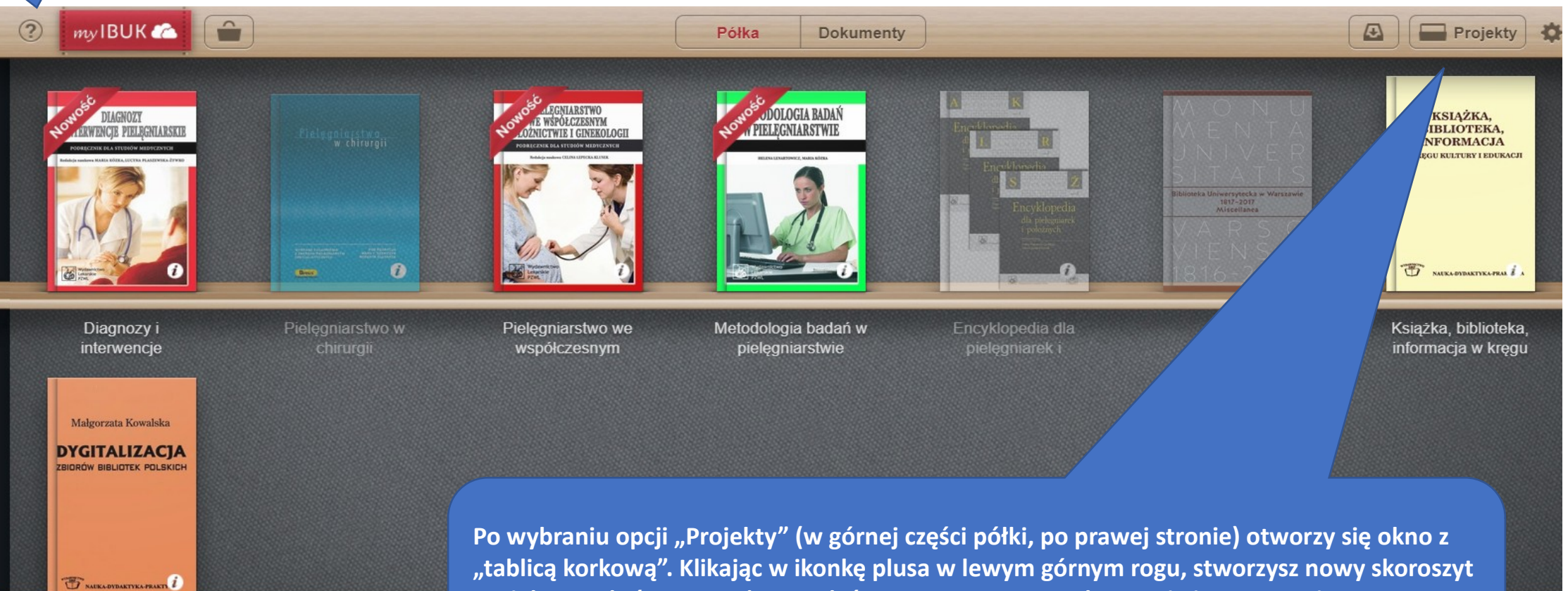

projektowy, któremu możesz nadać nazwę. Za pomocą chwytania i upuszczania okładek na projekt dodasz te publikacje z półki, których aktualnie używasz np. w pracy semestralnej czy artykule naukowym.

## Nawigacja po książce

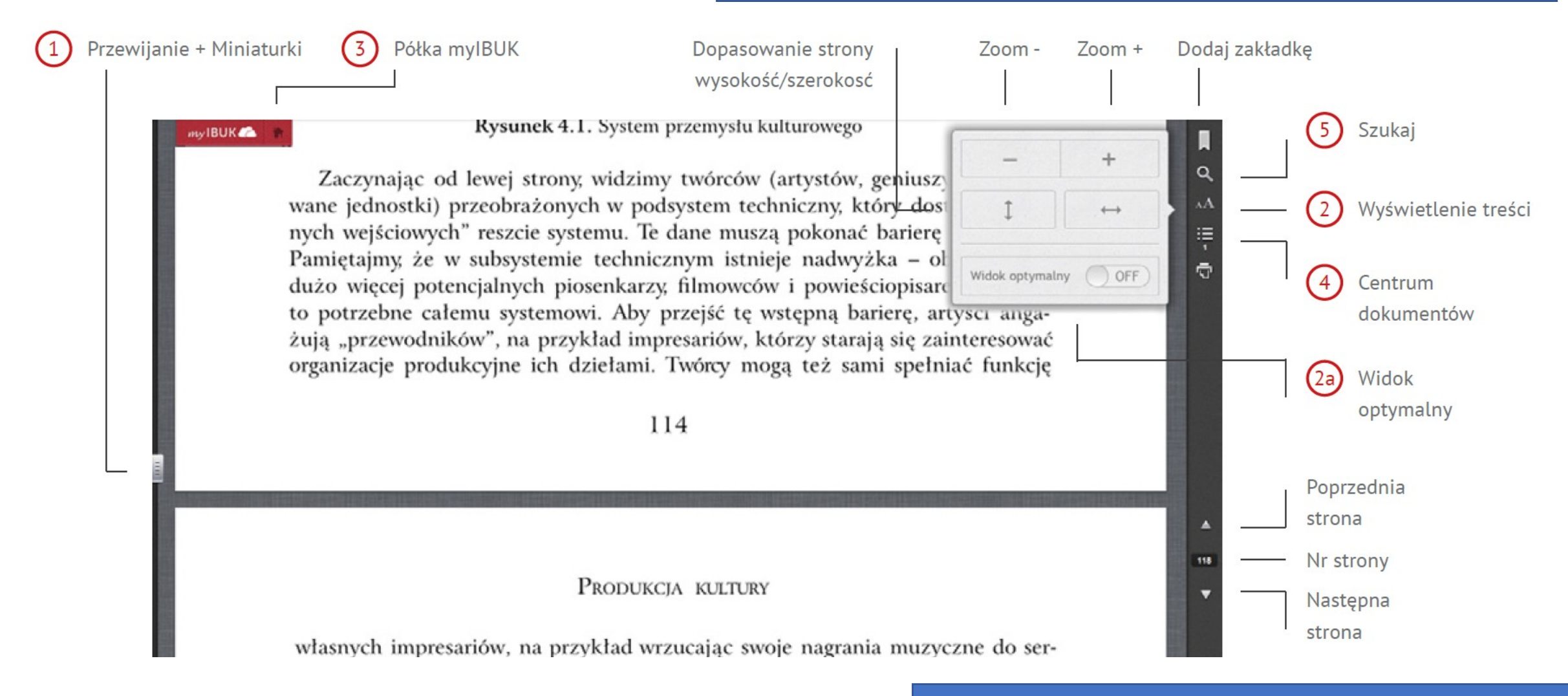

Uwaga! Nieźle działa na Czytniku, na laptopie nie bardzo 🐵

## Praca z tekstem

Kiedy zaznaczysz dane słowo w tekście, wyświetlą się różne narzędzia. Wybierz te, których potrzebujesz.

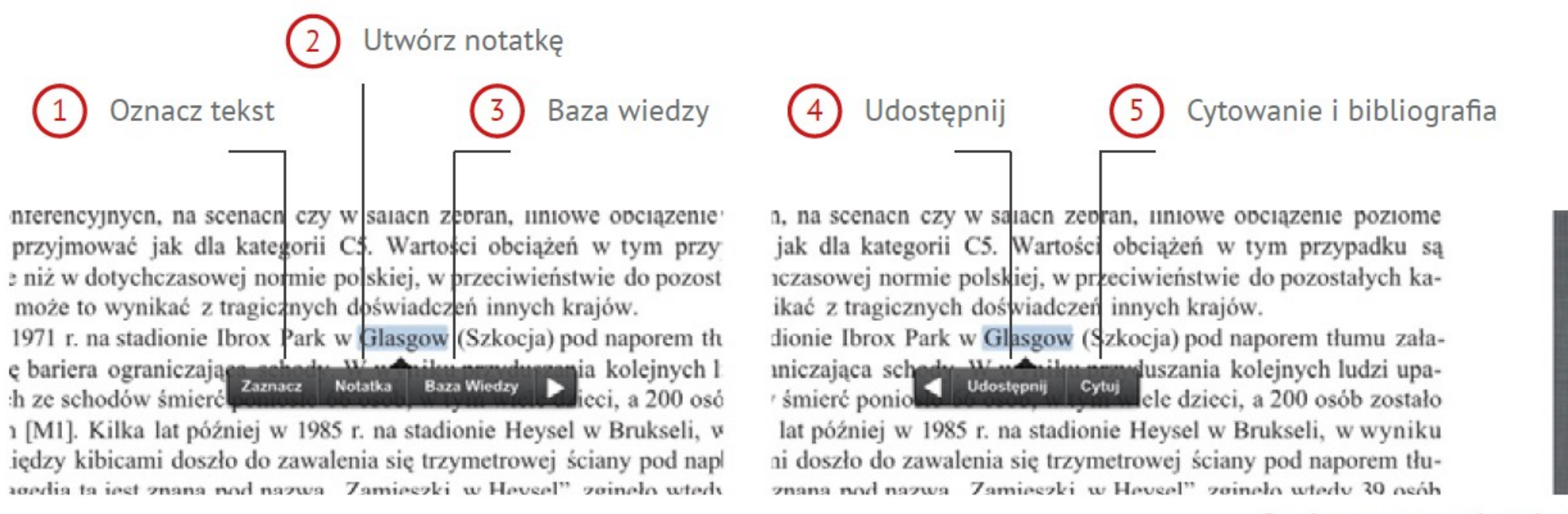

Opcje zaznaczenia tekstu

## Praca z tekstem

Dzięki opcji "Zaznacz" można dowolnie tagować, czyli dodawać opisy do przeglądanych pozycji lub zaznaczać ważne fragmenty kolorem. Słowa kluczowe i kolory pomogą później odnaleźć istotne elementy tekstu. System zapamiętuje znaczniki i sam podpowiada odpowiednie tagi

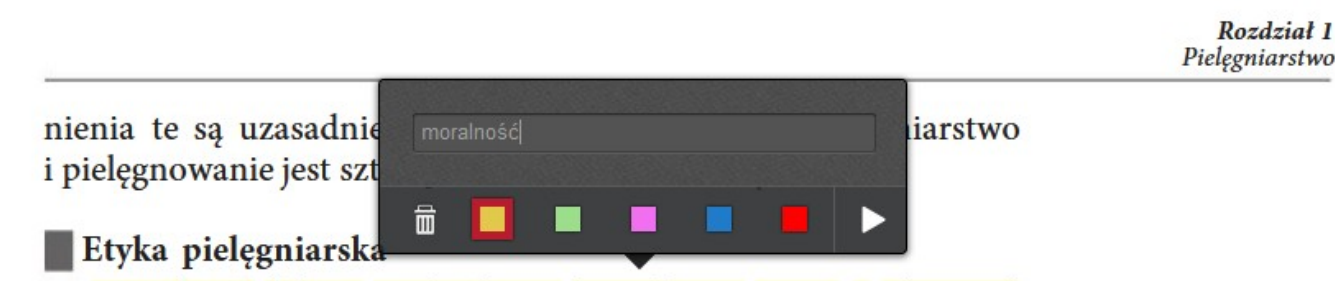

Moralność (słowo pochodzenia łacińskiego: *mores* – obyczaje) Moralność i etyka funkcjonuje w każdym społeczeństwie jako podstawowy regulator powinności człowieka w stosunku do siebie oraz w relacjach z innymi ludźmi. Wpływa zatem na kształtowanie osobowości moralnej człowieka, a więc na to, jakim powinien być i jak powinien postępować, aby zyskiwać miano człowieka dobrego, uczciwego, porządnego.

Postępowanie moralne człowieka regulują normy moralne, tj. nakazy (np. mów prawdę), zakazy (np. nie kradnij); podlega ono także ocenie jako zgodne lub niezgodne z tym, jak powinien lub jak nie powinien postępować – a więc z tym, co jest dobre lub złe. Jako wzory postępowania moralnego wskazywani są ludzie, którzy postepuja zgodnie z normami moralnymi. Sankciami moralnymi sa

## Praca z tekstem

Rozdział 1 Pielęgniarstwo

nienia te są uzasadnieniami dla stwierdzenia, że pielęgniarstwo i pielęgnowanie jest sztuką o charakterze moralnym.

#### Etyka pielęgniarska

Moralność (słowo pochodzenia łacińskiego: *mores* – obyczaje) Moralność i etyka funkcio i w każdym społeczeństwie jako podstawowy regulator

#### moralność

-----

 «zespół ocen, norm i zasad określających zakres poglądów i zachowań uważanych za właściwe»
«całokształ zachowań i postaw jednostki lub grupy, oceniany według jakiegoś społecznie funkcjonującego systemu ocen i norm moralnych»
Czytaj więcej » tosunku do siebie oraz w relacjach z intem na kształtowanie osobowości moa to, jakim powinien być i jak powinien ź miano człowieka dobrego, uczciwego,

| Encyklopedia | Słow. j. pol. |
|--------------|---------------|

człowieka regulują normy moralne, tj. zakazy (np. nie kradnij); podlega ono takniezgodne z tym, jak powinien lub jak – a więc z tym, co jest dobre lub złe. Jako alnego wskazywani są ludzie, którzy pomi moralnymi. Sankciami moralnymi są

stępują zgodnie z normami moralnymi. Sankcjami moralnymi są złe opinie, potępienie, odsuwanie się od tych, którzy łamią normy moralne.

Słowo etyka oznacza naukę o moralności. U jej podstaw leży

## Baza wiedzy – Słownik języka polskiego PWN

### benzynowe i diesel o różnych parametrach), 'Ivory Eminent, Duo, Supreme, Dynamic), wany, niemetalizowa udio i komunikacja, d ieczenia)<sup>9</sup>; 'skryminacji **na podsta** st różnicowanie cen

### Słownik i tłumacz w jednym czyli Baza Wiedzy

Czy wiesz, że jeśli znajdziesz w tekście obcojęzyczne słowo, którego nie znasz, Baza Wiedzy przetłumaczy je dla Ciebie?

### Statystyki wykorzystania IBUK Libra

**UWAGA**! Bywają okresy, w których IBUK Libra odnotowuje zwiększony ruch, na przykład w trakcie sesji egzaminacyjnej. Zdarza się wówczas, że konkretna publikacja nie jest dostępna ze względu na wyczerpanie liczby równoczesnych dostępów w Bibliotece. W takiej sytuacji należy odczekać chwilę i spróbować ponownie.

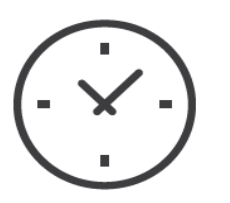

Peak czytelniczy, czyli największa liczba otwarć platformy w ciągu dnia przypada na godz. 19.00-21.00

Najwięcej otwarć platformy notujemy w poniedziałki.

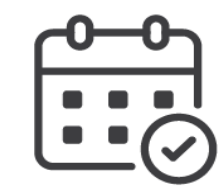

Najpopularniejszy miesiąc wśród czytelników to listopad

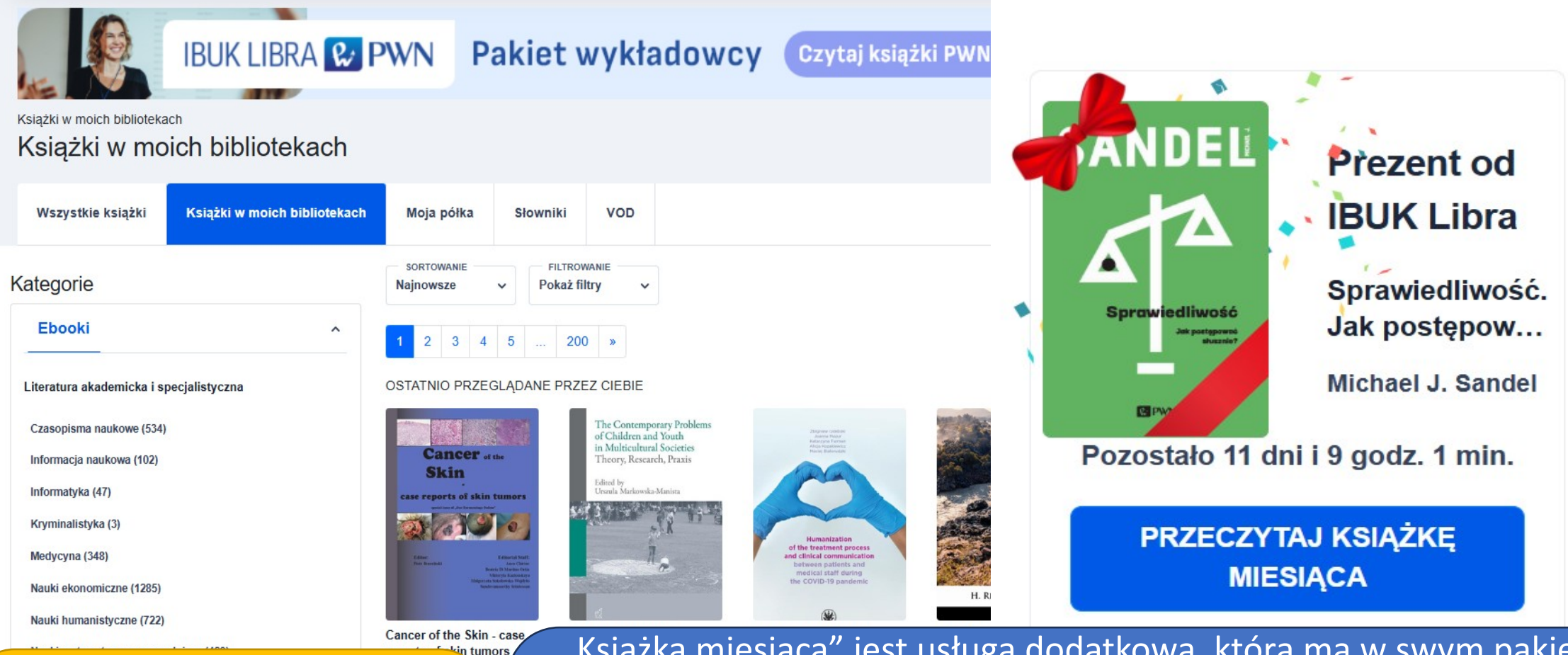

BONUSY

"Książka miesiąca" jest usługą dodatkową, którą ma w swym pakiecie nasza Biblioteka. Co miesiąc Wydawnictwo Naukowe PWN udostępnia czytelnikom za darmo dodatkową publikację z zasobów IBUK Libry. Aby dowiedzieć się, jaki tytuł jest książką miesiąca, wystarczy zalogować się do bazy i wejść na stronę główną. Na grafice z charakterystyczną "kokardką prezentową" (w prawym górnym rogu), zamieszczane są informacje o bonusowym tytule.

) KUL - Biblioteka Uniwersyte 🗙 🛛 💹 KUL - Biblioteka Uniwer buhan.kul.r 88 > C Þ RB\_60\_.indd Biblia Tysiąclecia - P... WSZYSTKIE KSIAŻKI DEBIUTY STUDENCKIE 🗥 IBUK libra KATOLICKI UNIWERSYTET LUB... ŁAŃCUCHY WARTOŚCI 7873 LOGISTYKA I TRANSPORT Literatura piekna Literatura popularnonaukowa Poradniki daje też dostęp do Przewodniki Inne Logistyka i transport Globalne łańcuchy 2023 [DEBIUTY ... wartości. Paweł Hanczar, Natalia Bogusława Drelich-Publikacje darmowe Szozda Skulska, Sebastian... Dodaj do półki Dodaj do półki Publikacje darmowe (3012) Biznes w kulturze Marck Lisiński • Joseme Dziońdzi - kultura w biznesie Kultura wapierana technologia Next Tec  $\odot$ Paradygmaty Twój adres e-mail współczesnego zarządzania Anna KWIECIEŃ leksandra NOCO z perspektywy młodych naukowców Wyrażam zgodę na otrzymywanie newslettera tego serwisu. CULTURE Administratorem danych osobowych jest ~ Wydawnictwo Naukowe PWN SA z siedzibą w 1000 E Warszawie (02-460), ul. Gottlieba Daimlera 2 ~ (Spółka") 7 Inspektorem Ochrony Danych Paradygmaty Biznes w kulturze współczesnego... rozwój gospodarczo-. kultura w biznesie... Ewa Bak-Włodarczyk, Anna Kwiecień, nysław Semczuk

Oprócz książki

miesiąca

Wydawnictwo

ok. 3000

darmowych

publikacji

BONUSY

jakości życia osób ze specjalnymi potrzebami Działania na rzecz Ekonomia i poprawy jakości życi. międzynarodowe... Aleksandra Kuźmińska-Olga Nowotny-Czupryna, Rafał Kwapuliński, Sylw ... Haberla, Sebastian ... Dodaj do półki Nowogród Wielki: rozwój Dialog z chatbotem gospodarczo-społeczny Ujęcie mediolingwistyczne iupadek

DEBIUTY STUDENCKIE Działania na rzecz poprawy 2823 EKONOMIA I MIĘDZYNARODOWE STOSUNKI GOSPODARCZE

Dodaj do półki

Dereta MARQUARDT

Dialog z chatbotem.

Dorota Marguardt

Ujęcie.

RACHUNKOWOŚĆ , Michala Biernackieg i Roberta Kowalaka

Turystyka sentymentalna.

Michał Biernacki, Robert Natalia Tomczewska-Kowalak Popowycz

DEBIUTY STUDENCKIE

Rachunkowość 2024

Dodaj do półki

[DEBIUTY...

2024

Dodaj do półki

TAŁCENIA JEŻYKOWE ap losen

Dobrostan w kontekście kształceni.

Dominika Bochańczyk-Danuta Gabrys-Barker,

Wybrane dylematy i

wyzwania.

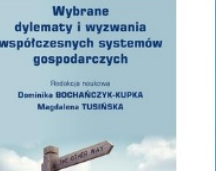

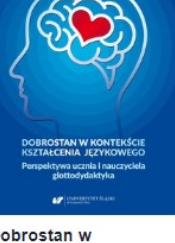

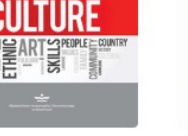

Natasza Duraj

H

Nowogród Wielki:

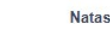

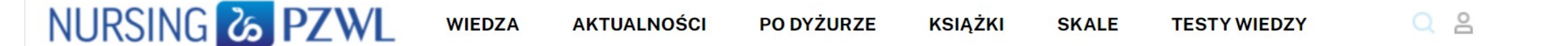

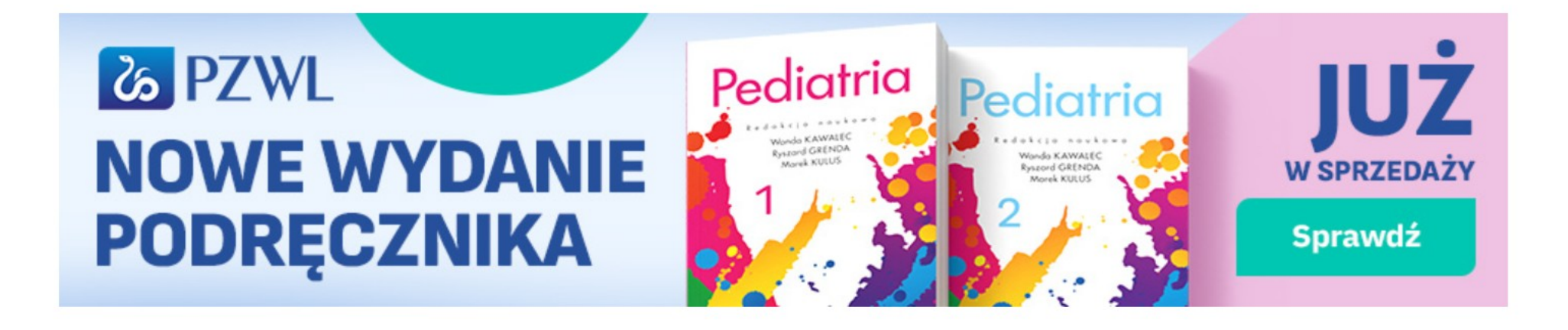

NURSING Co PZ

Ba

IBUK Libra uruchomił też specjalny Portal dla pielęgniarek https://nursing.com.pl